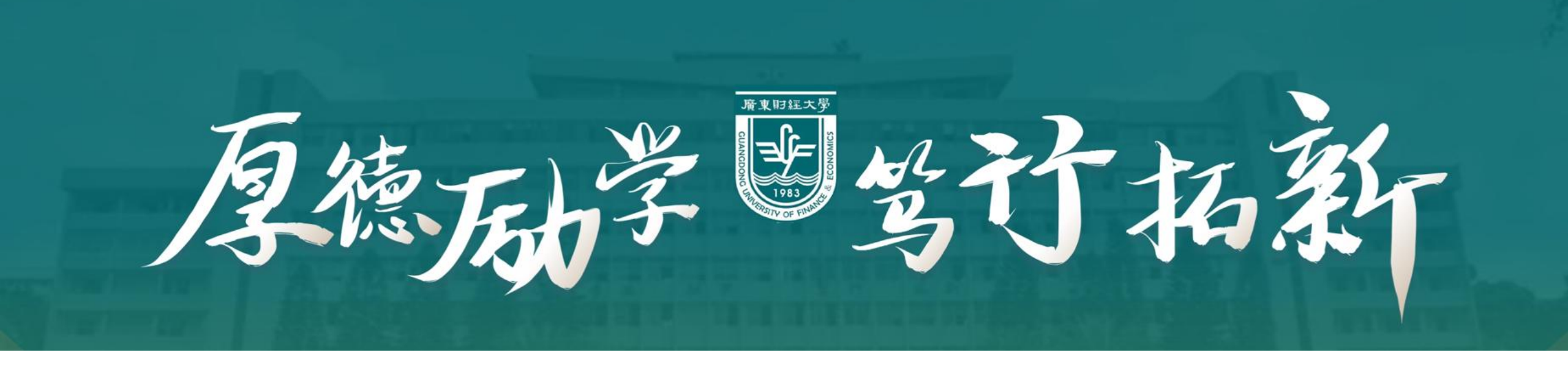

### 广东财经大学财务收费系统(水电费交费)操作指南

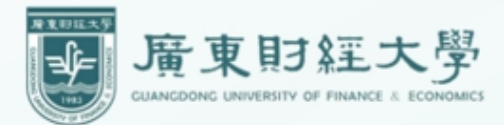

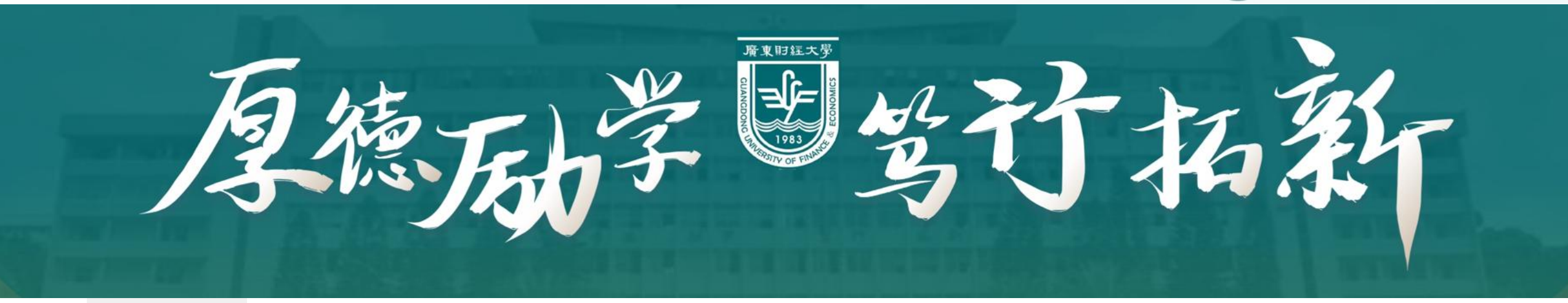

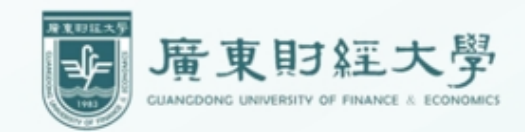

### 登录收费系统

扫码关注

①扫码关注公众号

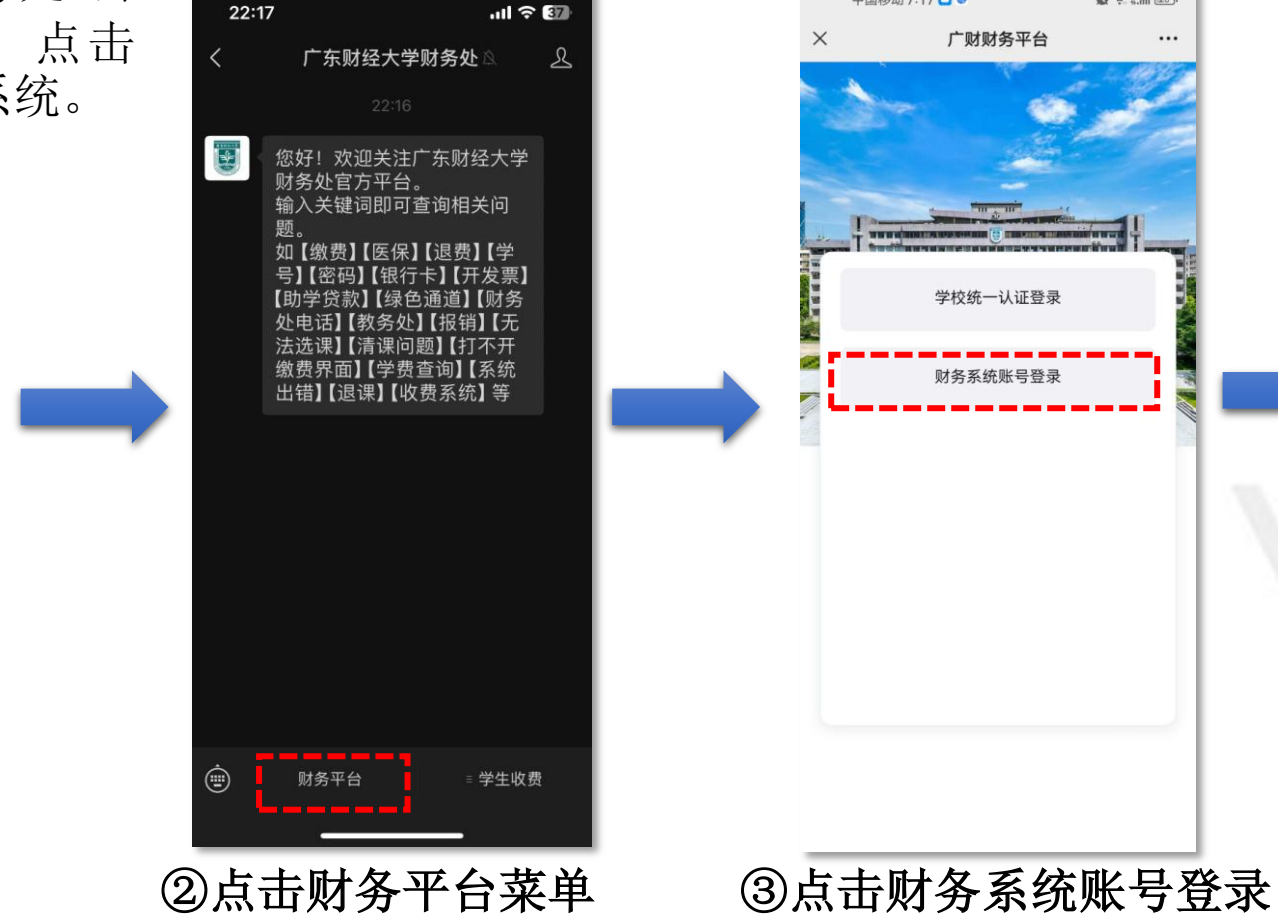

中国移动 7:17 🖸 🥯

1 2 2 5 State (28)

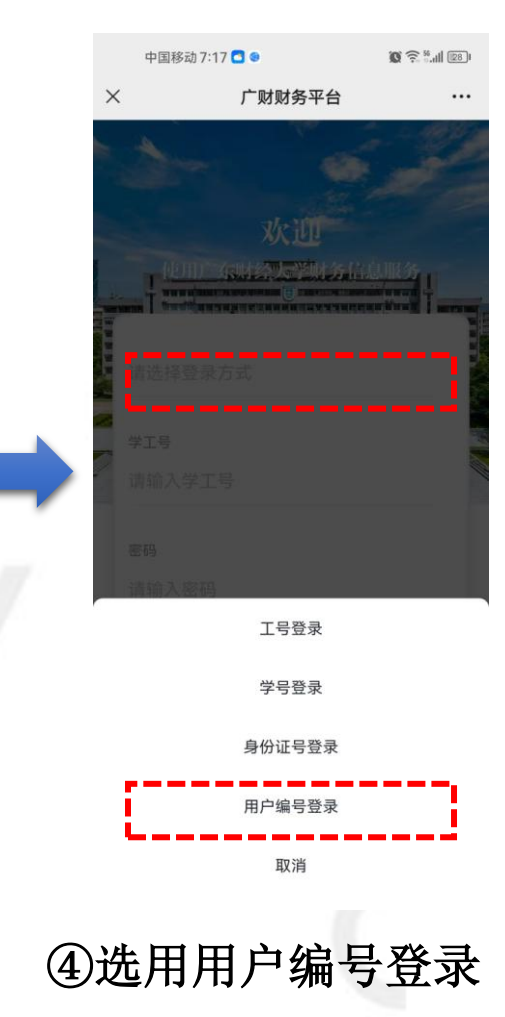

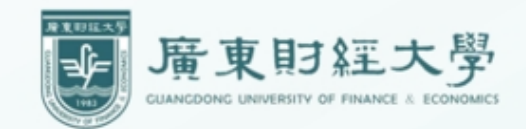

## 系统交费流程

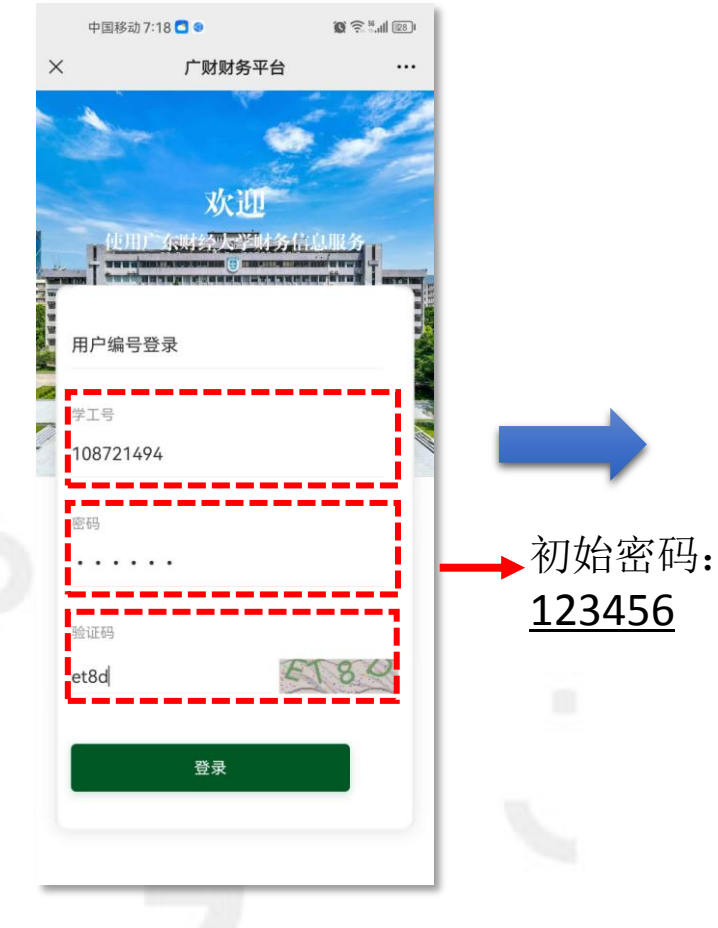

| 5 | )输入用户编号、 | 密码 |
|---|----------|----|
| ` | 验收码完成登录  |    |

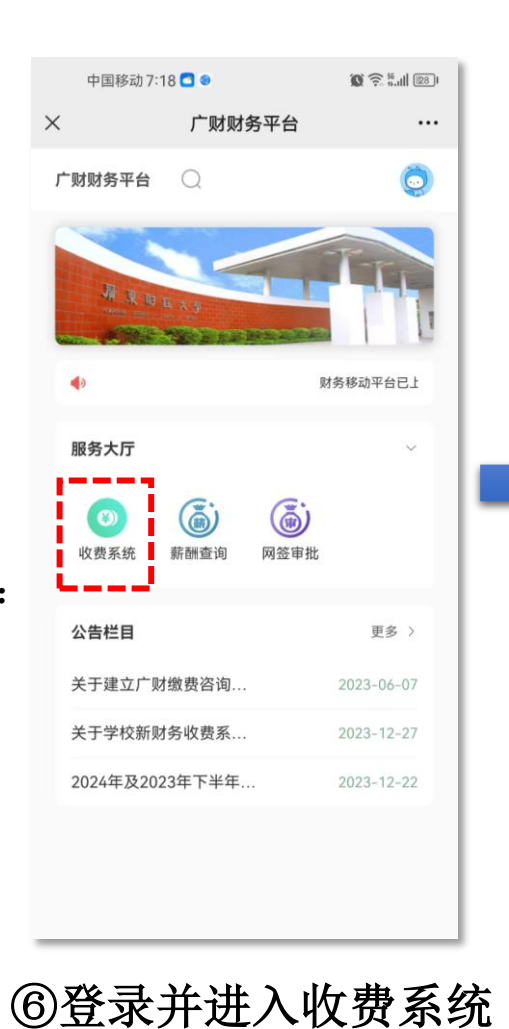

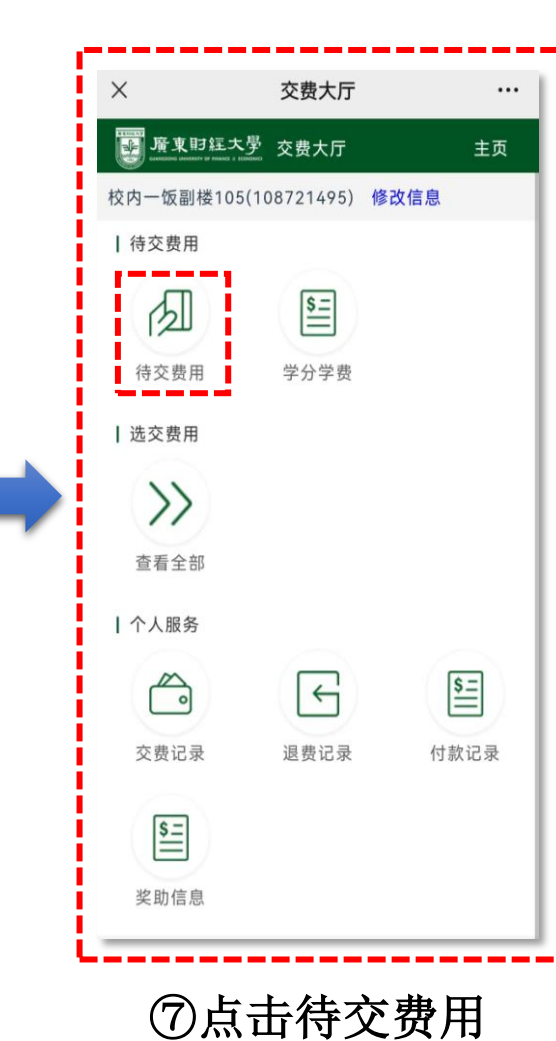

|   | 中国移动   | <b>O R</b> <sup>56</sup> .111 (27) |                          |
|---|--------|------------------------------------|--------------------------|
|   | ×      | 交费大厅                               |                          |
|   | く 返回   | 待交费用                               | ଜ                        |
|   | ❷ 后勤处影 | 家属区水电收费项目                          |                          |
|   | 交费区间   |                                    | 2023年职工住<br>宅区第四季度<br>水费 |
|   | 当前应交   |                                    | 15.00                    |
|   | 本次交费   |                                    | 15.00                    |
|   | ✓ 后勤处罰 | 家属区水电收费项目                          |                          |
| ~ | 交费区间   |                                    | 2023年职工住<br>宅区第四季度<br>电费 |
|   | 当前应交   |                                    | 15.65                    |
|   | 本次交费   |                                    | 15.65                    |
|   | ● 后勤处罰 | 家属区水电收费项目                          |                          |
|   | 交费区间   |                                    | 2024年职工住<br>宅区第一季度<br>电费 |
|   | 当前应交   |                                    | 16.28                    |
|   | 本次交费   |                                    | 16.28                    |
|   | ❷ 全选   | 合计: ¥6                             | 1.93 去交费                 |
|   | ⑧全ì    | 先,点去                               | 去交费                      |

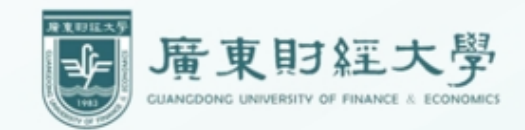

#### 系统交费流程

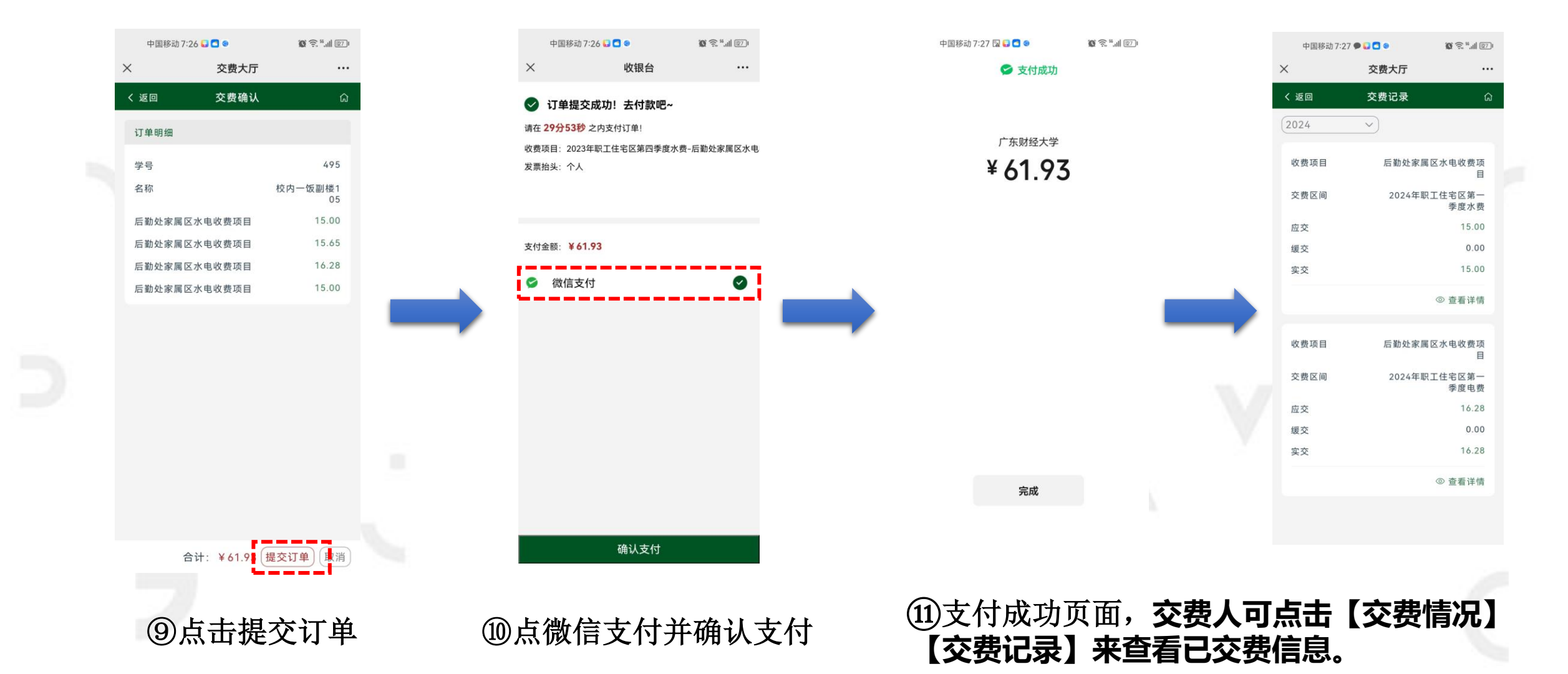

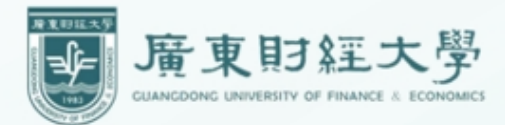

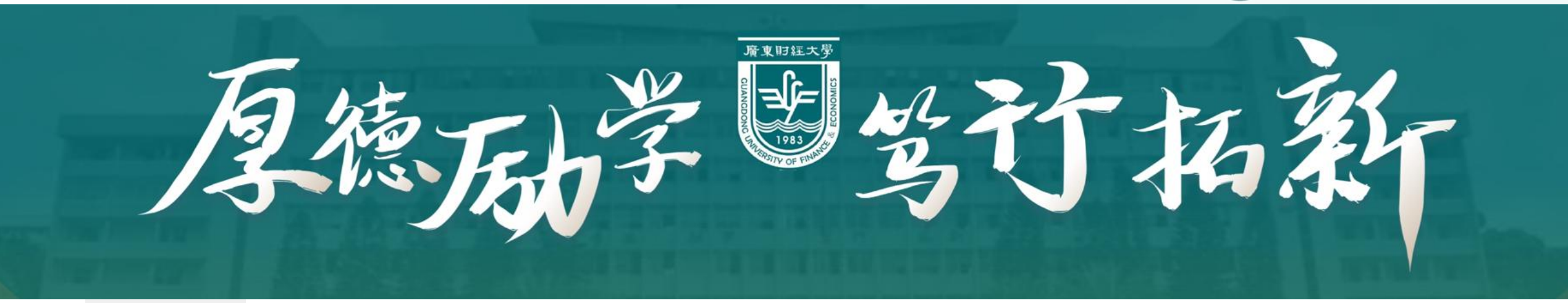

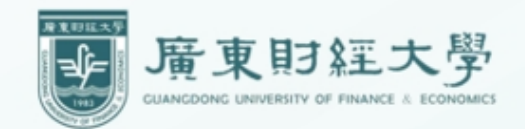

#### 电脑登录收费系统

电脑浏览器输入学校财务收费系统 地址:<u>https://cwsfxt.gdufe.edu.cn</u>

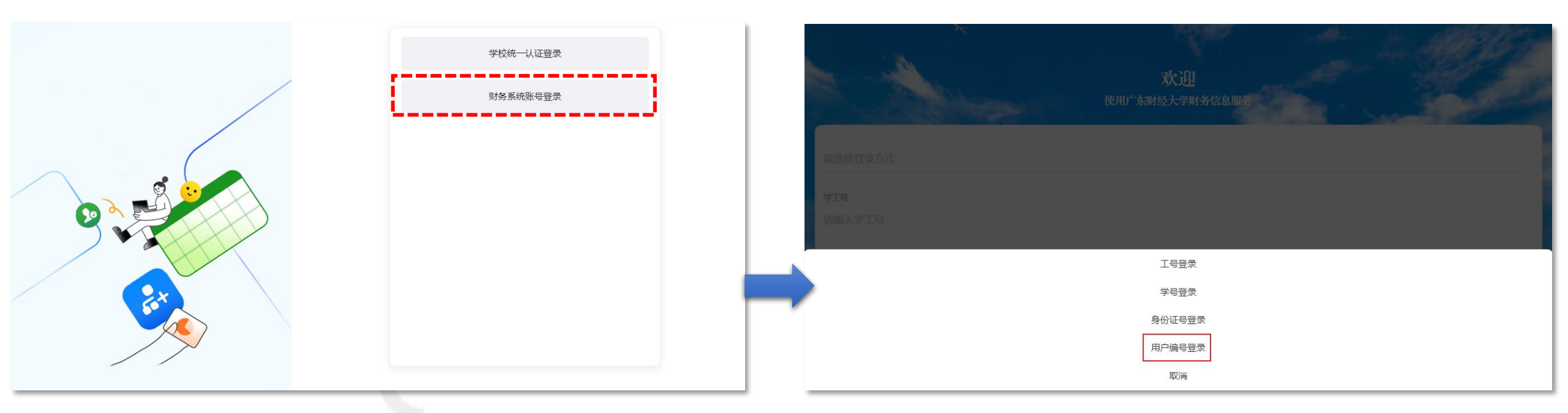

①打开系统网址,点击财务系统账号登录按钮

②选用户编号登录方式进行登录

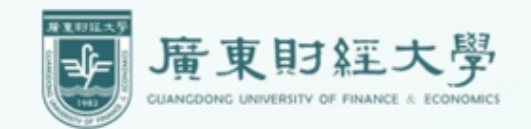

电脑登录收费系统

| 次迎<br>使用广东财经大学财务信息服务<br>用户编号登录 |                               |
|--------------------------------|-------------------------------|
| 学工号<br>546546                  |                               |
| 密码                             | 4                             |
| 验证码<br>验证码                     |                               |
| 気                              | ()     ()       收费系统     薪酬查询 |

③使用用户编号登录方式进行登录

④点击进入收费系统

注:初始密码: 123456

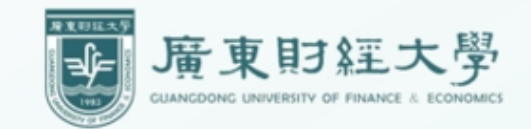

#### 系统交费流程:

| 廣東月系<br>CUANCEONG UNIVERSITY OF FI | 王大學 收费系统<br>ANICE & ECONOMICS Charging system      | 欢迎您,                                               | 简体中文 E<br>                                         |
|------------------------------------|----------------------------------------------------|----------------------------------------------------|----------------------------------------------------|
|                                    | ♀ 您当前位置: 待交费用                                      |                                                    |                                                    |
| 1. 待交费用                            | <ul> <li>      行勤处家属区水电收费项目   </li> </ul>          | □ 后勤处家属区水电收费项目 □                                   | ○ 后勤处家属区水电收费项目                                     |
| 🗊 选交费用                             | 学号 :                                               | ***<br>学号:                                         | 学号:                                                |
| 目 交费情况                             | 区间名称: <b>2023年职工住宅区第四季度…</b><br>当前应交: <u>15.00</u> | 区间名称: <b>2023年职工住宅区第四季度…</b><br>当前应交: <u>29.42</u> | 区间名称: <b>2024年职工住宅区第一季度…</b><br>当前应交: <u>23.79</u> |
| ④ 付款记录                             | 本次交费: 15.00 🖸                                      | j 本次交费: <b>29.42 ℃</b>                             | 本次交费: 23.79 🖸                                      |
| 建 退费记录                             |                                                    |                                                    |                                                    |
| 名。个人信息                             | <ul> <li>     分 后勤处家属区水电收费项目   </li> </ul>         |                                                    |                                                    |
| ╋ 変助信息                             |                                                    |                                                    |                                                    |
| を付项目或金额有疑问,请<br>500専門门联系・          |                                                    |                                                    | ● 已远台计金额: 羊 0.00                                   |

⑤登录成功,点待交费用,显示所有待交费用明细

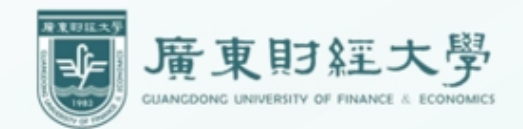

系统交费流程

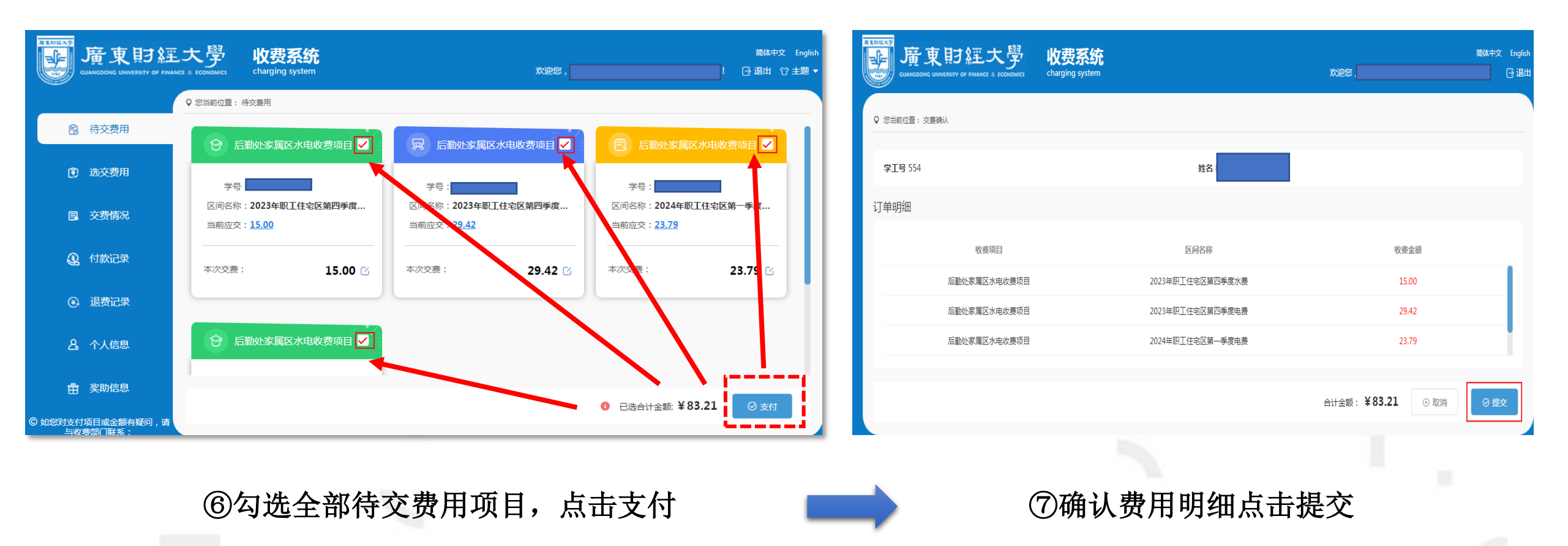

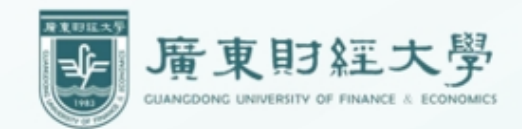

系统交费流程

|                                                                                                    |                                                                       | 廣東財經大學<br>Силакаронос иначензиту ор римансе & есономися |                      |  |
|----------------------------------------------------------------------------------------------------|-----------------------------------------------------------------------|---------------------------------------------------------|----------------------|--|
| <ul> <li>び単提交成功!去付款吧~</li> <li>靖在 29分33秒 之内支付订单,否则订单将失效!</li> <li>商户名称:收费系統</li> <li>收费项語:2023年即工住宅区第四季度水费-后勤处家属区水电收费项目,2024年职工住宅区第一季度电费-后勤处家属区水电收费项目,2024年</li> <li>支付金额: ¥83.21</li> <li>付款方式</li> </ul> | 目。2023年职工住宅区第四季度电费-后勤处家属区水电收费项<br>罪职工住宅区第一季度水费-后勤处家属区水电收费项目<br>查看订单详情 |                                                         | 收费单位:<br>收费金额:¥83.21 |  |
| ⑥ 如総对支付项目或金额有疑问,                                                                                                    | 青与收费部门联系;                                                             |                                                         | <b>文</b> 费方式: 微信支付   |  |

#### ⑧ 点击微信支付并扫码付款,完成缴费

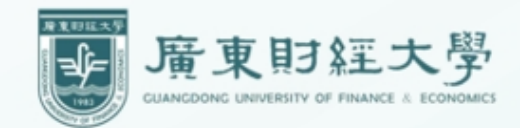

系统交费流程

| REDIERS<br>唐東貶<br>CUIANCOONC UNIVERSITY | す<br>楽王大<br>v of finance & eco | 學 收费系统                 |                         | 欢迎想,   | 簡体中文 English<br>④ 退出 | 廣東財經大學                                                                                                    | <b>收费系统</b><br>。 charging system                 | 欢迎您,  |      | 返回首页 简体中文 English<br>□ 退出 ① 主题 ▼ |
|-----------------------------------------|--------------------------------|------------------------|-------------------------|--------|----------------------|----------------------------------------------------------------------------------------------------|--------------------------------------------------|-------|------|----------------------------------|
| 6                                       | <b>父</b> 支                     | 付成功!                   |                         |        |                      | ♀ ◎当前位 ● ◎ ◎ ○ ○ ○ ○ ○ ○ ○ ○ ○ ○ ○ ○ ○ ○ ○ ○ ○                                                                                                    | 量:付款记录<br>< <p>は件: ■ 2024-05-01 至 2024-05-31</p> | Q 查询  |      |                                  |
|                                         | 文<br>文<br>(<br>文<br>(          | 内成功金融( ¥ 65.21<br>付信息  |                         | 明细信息 ~ |                      | 送交费用                                                                                                    |                                                  |       |      |                                  |
|                                         | 商戶明約                           | 户名称:收费系统<br><b>细信息</b> | 订单号:1243289537829015552 |        |                      | 目 交费情况 订单                                                                                                    | 1907-27020015552                                 | 金額    | 支付方式 | 支付时间                             |
|                                         | X                              | 还问名称                   | 收费项目                    | 金額     |                      | 1243       ①       ①       ①       ①       ①       ①       ①       ①       ①       ①       ①       ①       ①       ①       ①       ①       ②       ①       ②       ①       ②       ①       ②       ①       ②       ②       ①       ②       ①       ②       ①       ②       ②       ①       ②       ②       ①       ③       ③       ③       ③       ③       ③       ③       ③       ③       ③       ③       ③       ③       ③       ③       ③       ③       ③       ③       ③       ③       ③       ③       ③       ③       ③       ③       ③       ③       ③ | 28221952002222                                   | 85.21 | 做信文刊 | 2024-05-2                        |
|                                         | 20                             | 023年职工住宅区第四季度水费        | 后勤处家属区水电收费项目            | 15     |                      | ④ 退费记录                                                                                                    |                                                  |       |      |                                  |
|                                         | 20                             | 023年职工住宅区第四季度电费<br>票信息 | 后動处家庸区水电收费坝日            | 29.42  |                      | <b>名</b> 个人信息                                                                                                    |                                                  |       |      |                                  |
|                                         | 抬线                             | 头:个人                   | 发票类型:个人                 |        |                      | <b>一一一</b>                                                                                                    |                                                  |       |      |                                  |
|                                         |                                | © 如您死                  | 1支付项目或金额有疑问,请与收费部门联系;   |        | © 如怒                 | 对支付项目或金额有疑问,请<br>与收费部门联系:                                                                                                    |                                                  |       |      |                                  |

⑧ 支付成功页面, 交费人可点击【交费情况】 【交费记录】来查看已经交费信息。

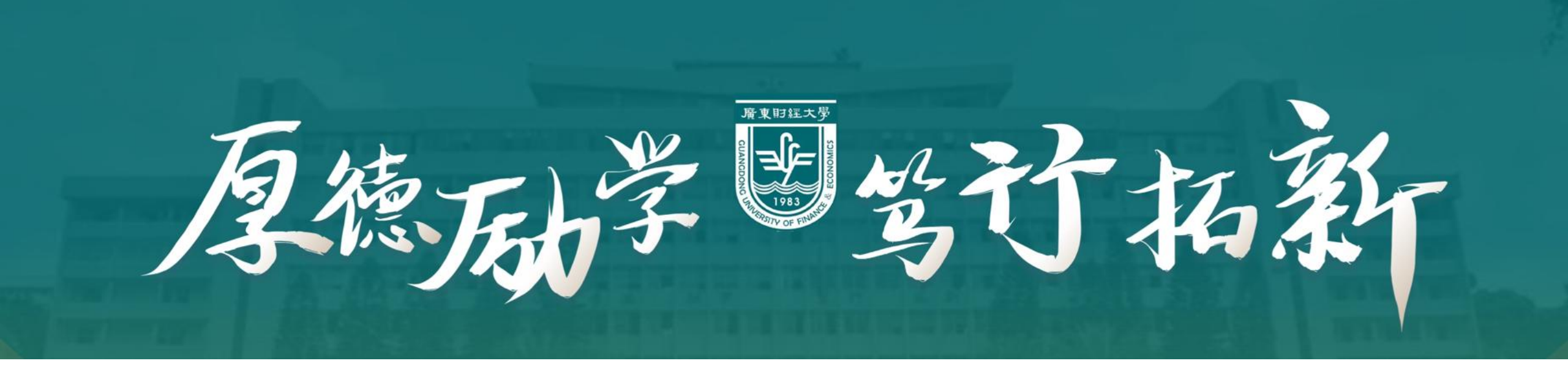

### 感谢大家的支持!

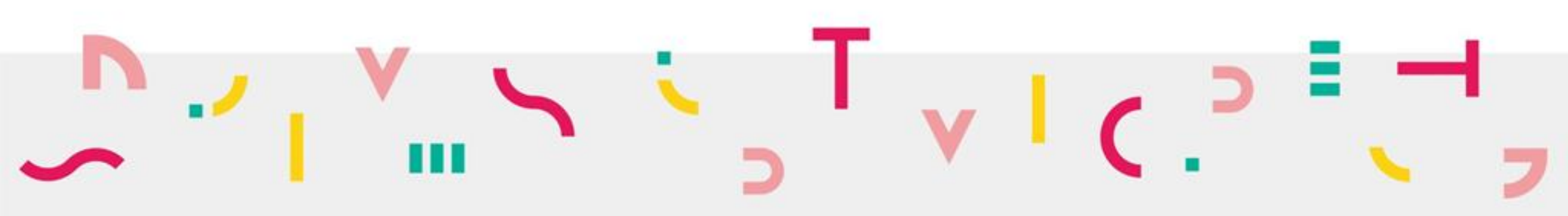